# Juniper SRX 日本語マニュアル

# Hub-and-Spoke VPN の CLI 設定

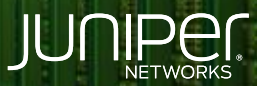

Driven by Experience

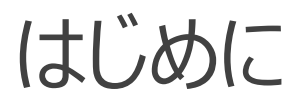

- ◆ 本マニュアルは、Hub-and-Spoke VPN の CLI 設定について説明します
- ◆ 手順内容は SRX300、Junos 21.2R3-S2 にて確認を実施しております
- ◆ 実際の設定内容やパラメータは導入する環境や構成によって異なります

各種設定内容の詳細は下記リンクよりご確認ください

https://www.juniper.net/documentation/

◆ 他にも多数の SRX 日本語マニュアルを「ソリューション&テクニカル情報サイト」に掲載しております <u>https://www.juniper.net/jp/ja/local/solution-technical-information/security.html</u>

### Hub-and-Spoke VPN

構成概要

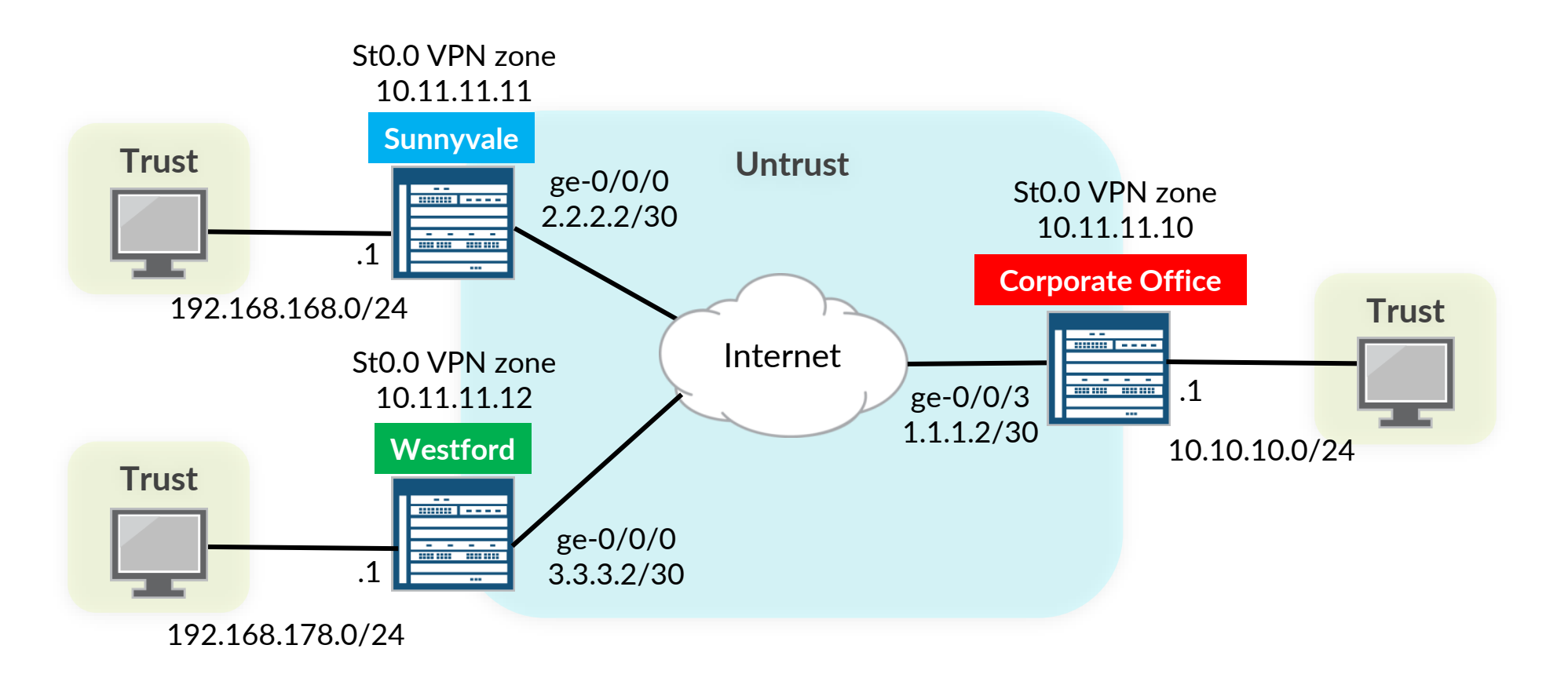

### 1. インタフェースを設定します

user@SRX-Corporate# set interfaces ge-0/0/0 unit 0 family inet address 10.10.10.1/24 user@SRX-Corporate# set interfaces ge-0/0/3 unit 0 family inet address 1.1.1.2/30 user@SRX-Corporate# set interfaces st0 unit 0 family inet address 10.11.11.10/24

#### 2. インタフェースをセキュリティゾーンにバインドします

user@SRX-Corporate# set security zones security-zone untrust interfaces ge-0/0/3.0
user@SRX-Corporate# set security zones security-zone untrust host-inbound-traffic system-services ike
user@SRX-Corporate# set security zones security-zone trust interfaces ge-0/0/0.0
user@SRX-Corporate# set security zones security-zone trust host-inbound-traffic system-services all
user@SRX-Corporate# set security zones security-zone vpn interfaces st0.0

### 3. ルーティングを設定します

user@SRX-Corporate# set routing-options static route 0.0.0.0/0 next-hop 1.1.1.1
user@SRX-Corporate# set routing-options static route 192.168.168.0/24 next-hop 10.11.11.11
user@SRX-Corporate# set routing-options static route 192.168.178.0/24 next-hop 10.11.11.12

#### 4. アドレスブックを設定します

user@SRX-Corporate# set security address-book book1 address local-net 10.10.10.0/24 user@SRX-Corporate# set security address-book book1 attach zone trust user@SRX-Corporate# set security address-book book2 address sunnyvale-net 192.168.168.0/24 user@SRX-Corporate# set security address-book book2 address westford-net 192.168.178.0/24 user@SRX-Corporate# set security address-book book2 attach zone vpn

#### 5. IKE ( Phase1 接続 プロファイル・ポリシー・ゲートウェイ)を設定します

| user@SRX-Corporate# set security ike proposal ike-phase1-proposal authentication-method pre-shared-keys |
|----------------------------------------------------------------------------------------------------|
| user@SRX-Corporate# set security ike proposal ike-phase1-proposal dh-group group2                       |
| user@SRX-Corporate# set security ike proposal ike-phase1-proposal authentication-algorithm sha1         |
| user@SRX-Corporate# set security ike proposal ike-phase1-proposal encryption-algorithm aes-128-cbc      |
| user@SRX-Corporate# set security ike policy ike-phase1-policy mode main                                 |
| user@SRX-Corporate# set security ike policy ike-phase1-policy proposals ike-phase1-proposal             |
| user@SRX-Corporate# set security ike policy ike-phase1-policy pre-shared-key ascii-text ``\$ABC123"     |
| user@SRX-Corporate# set security ike gateway gw-westford external-interface ge-0/0/3.0                  |
| user@SRX-Corporate# set security ike gateway gw-westford ike-policy ike-phase1-policy                   |
| user@SRX-Corporate# set security ike gateway gw-westford address 3.3.3.2                                |
| user@SRX-Corporate# set security ike gateway gw-sunnyvale external-interface ge-0/0/3.0                 |
| user@SRX-Corporate# set security ike gateway gw-sunnyvale ike-policy ike-phase1-policy                  |
| user@SRX-Corporate# set security ike gateway gw-sunnyvale address 2.2.2.2                               |

#### 6. IPsec (Phase2 接続 プロポーサル・ポリシー・VPN )を設定します

| user@SRX-Corporate# set security ipsec proposal ipsec-phase2-proposal protocol esp                            |
|----------------------------------------------------------------------------------------------------|
| user@SRX-Corporate# set security ipsec proposal ipsec-phase2-proposal authentication-algorithm hmac-sha1-96   |
| user@SRX-Corporate# set security ipsec proposal ipsec-phase2-proposal encryption-algorithm aes-128-cbc        |
| user@SRX-Corporate# set security ipsec policy ipsec-phase2-policy proposals ipsec-phase2-proposal             |
| user@SRX-Corporate# set security ipsec policy ipsec-phase2-policy perfect-forward-secrecy keys group2         |
| user@SRX-Corporate# set security ipsec vpn vpn-westford ike gateway gw-westford                               |
| user@SRX-Corporate# set security ipsec vpn vpn-westford ike ipsec-policy ipsec-phase2-policy                  |
| user@SRX-Corporate# set security ipsec vpn vpn-westford bind-interface st0.0                                  |
| user@SRX-Corporate# set security ipsec vpn vpn-sunnyvale ike gateway gw-sunnyvale                             |
| user@SRX-Corporate# set security ipsec vpn vpn-sunnyvale ike ipsec-policy ipsec-phase2-policy                 |
| user@SRX-Corporate# set security ipsec vpn vpn-sunnyvale bind-interface st0.0                                 |
| user@SRX-Corporate# set interfaces st0 unit 0 multipoint                                                      |
| user@SRX-Corporate# set interfaces st0 unit 0 family inet next-hop-tunnel 10.11.11.11 ipsec-vpn vpn-sunnyvale |
| user@SRX-Corporate# set interfaces st0 unit 0 family inet next-hop-tunnel 10.11.11.12 ipsec-vpn vpn-westford  |

TCP MSS 設定を調整します
 ※利用環境に合わせて調整する必要あり

user@SRX-Corporate# set security flow tcp-mss ipsec-vpn mss 1350

#### 8. セキュリティポリシーを設定します

| user@SRX-Corporate# set security policies from-zone trust to-zone vpn policy local-to-spokes match source-address local-net          |
|----------------------------------------------------------------------------------------------------|
| user@SRX-Corporate# set security policies from-zone trust to-zone vpn policy local-to-spokes match destination-address sunnyvale-net |
| user@SRX-Corporate# set security policies from-zone trust to-zone vpn policy local-to-spokes match destination-address westford-net  |
| user@SRX-Corporate# set security policies from-zone trust to-zone vpn policy local-to-spokes match application any                   |
| user@SRX-Corporate# set security policies from-zone trust to-zone vpn policy local-to-spokes then permit                             |
| user@SRX-Corporate# set security policies from-zone vpn to-zone trust policy spokes-to-local match source-address sunnyvale-net      |
| user@SRX-Corporate# set security policies from-zone vpn to-zone trust policy spokes-to-local match source-address westford-net       |
| user@SRX-Corporate# set security policies from-zone vpn to-zone trust policy spokes-to-local match destination-address local-net     |
| user@SRX-Corporate# set security policies from-zone vpn to-zone trust policy spokes-to-local match application any                   |
| user@SRX-Corporate# set security policies from-zone vpn to-zone trust policy spokes-to-local then permit                             |
| user@SRX-Corporate# set security policies from-zone vpn to-zone vpn policy spoke-to-spoke match source-address any                   |
| user@SRX-Corporate# set security policies from-zone vpn to-zone vpn policy spoke-to-spoke match destination-address any              |
| user@SRX-Corporate# set security policies from-zone vpn to-zone vpn policy spoke-to-spoke match application any                      |
| user@SRX-Corporate# set security policies from-zone vpn to-zone vpn policy spoke-to-spoke then permit                                |

### 1. インタフェースを設定します

user@SRX-Westford# set interfaces ge-0/0/0 unit 0 family inet address 3.3.3.2/30 user@SRX-Westford# set interfaces ge-0/0/3 unit 0 family inet address 192.168.178.1/24 user@SRX-Westford# set interfaces st0 unit 0 family inet address 10.11.11.12/24

#### 2. インタフェースをセキュリティゾーンにバインドします

user@SRX-Westford# set security zones security-zone untrust interfaces ge-0/0/0.0
user@SRX-Westford# set security zones security-zone untrust host-inbound-traffic system-services ike
user@SRX-Westford# set security zones security-zone trust interfaces ge-0/0/3.0
user@SRX-Westford# set security zones security-zone trust host-inbound-traffic system-services all
user@SRX-Westford# set security zones security-zone vpn interfaces st0.0

### 3. ルーティングを設定します

user@SRX-Westford# set routing-options static route 0.0.0.0/0 next-hop 3.3.3.1 user@SRX-Westford# set routing-options static route 10.10.10.0/24 next-hop 10.11.11.10 user@SRX-Westford# set routing-options static route 192.168.168.0/24 next-hop 10.11.11.10

#### 4. アドレスブックを設定します

user@SRX-Westford# set security address-book book1 address local-net 192.168.178.0/24 user@SRX-Westford# set security address-book book1 attach zone trust user@SRX-Westford# set security address-book book2 address corp-net 10.10.10.0/24 user@SRX-Westford# set security address-book book2 address sunnyvale-net 192.168.168.0/24 user@SRX-Westford# set security address-book book2 attach zone vpn

### 5. IKE ( Phase1 接続 プロファイル・ポリシー・ゲートウェイ)を設定します

user@SRX-Westford# set security ike proposal ike-phasel-proposal authentication-method pre-shared-keys
user@SRX-Westford# set security ike proposal ike-phasel-proposal dh-group group2
user@SRX-Westford# set security ike proposal ike-phasel-proposal authentication-algorithm shal
user@SRX-Westford# set security ike proposal ike-phasel-proposal encryption-algorithm aes-128-cbc
user@SRX-Westford# set security ike policy ike-phasel-policy mode main
user@SRX-Westford# set security ike policy ike-phasel-policy proposals ike-phasel-proposal
user@SRX-Westford# set security ike policy ike-phasel-policy proposals ike-phasel-proposal
user@SRX-Westford# set security ike policy ike-phasel-policy pre-shared-key ascii-text "\$ABC123"
user@SRX-Westford# set security ike gateway gw-corporate external-interface ge-0/0/0.0
user@SRX-Westford# set security ike gateway gw-corporate ike-policy ike-phasel-policy
user@SRX-Westford# set security ike gateway gw-corporate ike-policy ike-phasel-policy
user@SRX-Westford# set security ike gateway gw-corporate ike-policy ike-phasel-policy
user@SRX-Westford# set security ike gateway gw-corporate ike-policy ike-phasel-policy
user@SRX-Westford# set security ike gateway gw-corporate ike-policy ike-phasel-policy
user@SRX-Westford# set security ike gateway gw-corporate ike-policy ike-phasel-policy
user@SRX-Westford# set security ike gateway gw-corporate ike-policy ike-phasel-policy
user@SRX-Westford# set security ike gateway gw-corporate ike-policy ike-phasel-policy
user@SRX-Westford# set security ike gateway gw-corporate address 1.1.1.2

#### 6. IPsec (Phase2 接続 プロポーサル・ポリシー・ VPN )を設定します

user@SRX-Westford# set security ipsec proposal ipsec-phase2-proposal protocol esp user@SRX-Westford# set security ipsec proposal ipsec-phase2-proposal authentication-algorithm hmac-shal-96 user@SRX-Westford# set security ipsec proposal ipsec-phase2-proposal encryption-algorithm aes-128-cbc user@SRX-Westford# set security ipsec policy ipsec-phase2-policy proposals ipsec-phase2-proposal user@SRX-Westford# set security ipsec policy ipsec-phase2-policy perfect-forward-secrecy keys group2 user@SRX-Westford# set security ipsec vpn vpn-corporate ike gateway gw-corporate user@SRX-Westford# set security ipsec vpn vpn-corporate ike ipsec-policy ipsec-phase2-policy user@SRX-Westford# set security ipsec vpn vpn-corporate ike ipsec-policy ipsec-phase2-policy user@SRX-Westford# set security ipsec vpn vpn-corporate ike ipsec-policy ipsec-phase2-policy user@SRX-Westford# set security ipsec vpn vpn-corporate ike ipsec-policy ipsec-phase2-policy user@SRX-Westford# set security ipsec vpn vpn-corporate ike ipsec-policy ipsec-phase2-policy

#### 7. TCP MSS 設定を調整します

user@SRX-Westford# set security flow tcp-mss ipsec-vpn mss 1350

### 8. セキュリティポリシーを設定します

user@SRX-Westford# set security policies from-zone trust to-zone vpn policy to-corporate match source-address local-net user@SRX-Westford# set security policies from-zone trust to-zone vpn policy to-corporate match destination-address corp-net user@SRX-Westford# set security policies from-zone trust to-zone vpn policy to-corporate match application any user@SRX-Westford# set security policies from-zone trust to-zone vpn policy to-corporate then permit user@SRX-Westford# set security policies from-zone trust to-zone vpn policy to-corporate then permit user@SRX-Westford# set security policies from-zone trust to-zone trust policy from-corporate match source-address corp-net user@SRX-Westford# set security policies from-zone vpn to-zone trust policy from-corporate match source-address corp-net user@SRX-Westford# set security policies from-zone vpn to-zone trust policy from-corporate match destination-address local-net user@SRX-Westford# set security policies from-zone vpn to-zone trust policy from-corporate match destination-address local-net user@SRX-Westford# set security policies from-zone vpn to-zone trust policy from-corporate match destination-address local-net user@SRX-Westford# set security policies from-zone vpn to-zone trust policy from-corporate match application any user@SRX-Westford# set security policies from-zone vpn to-zone trust policy from-corporate match application any user@SRX-Westford# set security policies from-zone vpn to-zone trust policy from-corporate match application any user@SRX-Westford# set security policies from-zone vpn to-zone trust policy from-corporate match application any user@SRX-Westford# set security policies from-zone vpn to-zone trust policy from-corporate match application any user@SRX-Westford# set security policies from-zone vpn to-zone trust policy from-corporate then permit

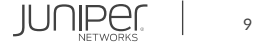

### 1. インタフェースを設定します

user@SRX-Sunnyvale# set interfaces ge-0/0/0 unit 0 family inet address 2.2.2.2/30
user@SRX-Sunnyvale# set interfaces ge-0/0/3 unit 0 family inet address 192.168.168.1/24
user@SRX-Sunnyvale# set interfaces st0 unit 0 family inet address 10.11.11.11/24

#### 2. インタフェースをセキュリティゾーンにバインドします

user@SRX-Sunnyvale# set security zones security-zone untrust interfaces ge-0/0/0.0
user@SRX-Sunnyvale# set security zones security-zone untrust host-inbound-traffic system-services ike
user@SRX-Sunnyvale# set security zones security-zone trust interfaces ge-0/0/3.0
user@SRX-Sunnyvale# set security zones security-zone trust host-inbound-traffic system-services all
user@SRX-Sunnyvale# set security zones security-zone vpn interfaces st0.0

### 3. ルーティングを設定します

user@SRX-Sunnyvale# set routing-options static route 0.0.0.0/0 next-hop 2.2.2.1
user@SRX-Sunnyvale# set routing-options static route 10.10.10.0/24 next-hop 10.11.11.10
user@SRX-Sunnyvale# set routing-options static route 192.168.178.0/24 next-hop 10.11.11.10

#### 4. アドレスブックを設定します

user@SRX-Sunnyvale# set security address-book book1 address local-net 192.168.168.0/24
user@SRX-Sunnyvale# set security address-book book2 address corp-net 10.10.10.0/24
user@SRX-Sunnyvale# set security address-book book2 address westford-net 192.168.178.0/24
user@SRX-Sunnyvale# set security address-book book2 attach zone vpn

### 5. IKE ( Phase1 接続 プロファイル・ポリシー・ゲートウェイ)を設定します

user@SRX-Sunnyvale# set security ike proposal ike-phasel-proposal authentication-method pre-shared-keys user@SRX-Sunnyvale# set security ike proposal ike-phasel-proposal dh-group group2 user@SRX-Sunnyvale# set security ike proposal ike-phasel-proposal authentication-algorithm shal user@SRX-Sunnyvale# set security ike proposal ike-phasel-proposal encryption-algorithm aes-128-cbc user@SRX-Sunnyvale# set security ike policy ike-phasel-policy mode main user@SRX-Sunnyvale# set security ike policy ike-phasel-policy proposals ike-phasel-proposal user@SRX-Sunnyvale# set security ike policy ike-phasel-policy proposals ike-phasel-proposal user@SRX-Sunnyvale# set security ike policy ike-phasel-policy pre-shared-key ascii-text "\$ABC123" user@SRX-Sunnyvale# set security ike gateway gw-corporate external-interface ge-0/0/0.0 user@SRX-Sunnyvale# set security ike gateway gw-corporate ike-policy ike-phasel-policy user@SRX-Sunnyvale# set security ike gateway gw-corporate ike-policy ike-phasel-policy user@SRX-Sunnyvale# set security ike gateway gw-corporate ike-policy ike-phasel-policy user@SRX-Sunnyvale# set security ike gateway gw-corporate ike-policy ike-phasel-policy user@SRX-Sunnyvale# set security ike gateway gw-corporate address 1.1.1.2

#### 6. IPsec (Phase2 接続 プロポーサル・ポリシー・ VPN )を設定します

user@SRX-Sunnyvale# set security ipsec proposal ipsec-phase2-proposal protocol esp user@SRX-Sunnyvale# set security ipsec proposal ipsec-phase2-proposal authentication-algorithm hmac-shal-96 user@SRX-Sunnyvale# set security ipsec proposal ipsec-phase2-proposal encryption-algorithm aes-128-cbc user@SRX-Sunnyvale# set security ipsec policy ipsec-phase2-policy proposals ipsec-phase2-proposal user@SRX-Sunnyvale# set security ipsec policy ipsec-phase2-policy perfect-forward-secrecy keys group2 user@SRX-Sunnyvale# set security ipsec vpn vpn-corporate ike gateway gw-corporate user@SRX-Sunnyvale# set security ipsec vpn vpn-corporate ike ipsec-policy ipsec-phase2-policy user@SRX-Sunnyvale# set security ipsec vpn vpn-corporate ike ipsec-policy ipsec-phase2-policy user@SRX-Sunnyvale# set security ipsec vpn vpn-corporate ike ipsec-policy ipsec-phase2-policy user@SRX-Sunnyvale# set security ipsec vpn vpn-corporate ike ipsec-policy ipsec-phase2-policy user@SRX-Sunnyvale# set security ipsec vpn vpn-corporate ike ipsec-policy ipsec-phase2-policy user@SRX-Sunnyvale# set security ipsec vpn vpn-corporate bind-interface st0.0

#### 7. TCP MSS 設定を調整します

user@SRX-Sunnyvale# set security flow tcp-mss ipsec-vpn mss 1350

### 8. セキュリティポリシーを設定します

user@SRX-Sunnyvale# set security policies from-zone trust to-zone vpn policy to-corporate match source-address local-net user@SRX-Sunnyvale# set security policies from-zone trust to-zone vpn policy to-corporate match destination-address corp-net user@SRX-Sunnyvale# set security policies from-zone trust to-zone vpn policy to-corporate match destination-address westford-net user@SRX-Sunnyvale# set security policies from-zone trust to-zone vpn policy to-corporate match application any user@SRX-Sunnyvale# set security policies from-zone trust to-zone vpn policy to-corporate then permit user@SRX-Sunnyvale# set security policies from-zone trust to-zone trust policy from-corporate match source-address corp-net user@SRX-Sunnyvale# set security policies from-zone vpn to-zone trust policy from-corporate match source-address corp-net user@SRX-Sunnyvale# set security policies from-zone vpn to-zone trust policy from-corporate match source-address local-net user@SRX-Sunnyvale# set security policies from-zone vpn to-zone trust policy from-corporate match destination-address local-net user@SRX-Sunnyvale# set security policies from-zone vpn to-zone trust policy from-corporate match destination-address local-net user@SRX-Sunnyvale# set security policies from-zone vpn to-zone trust policy from-corporate match application any user@SRX-Sunnyvale# set security policies from-zone vpn to-zone trust policy from-corporate match application any user@SRX-Sunnyvale# set security policies from-zone vpn to-zone trust policy from-corporate match application any user@SRX-Sunnyvale# set security policies from-zone vpn to-zone trust policy from-corporate match application any

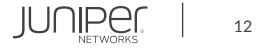

```
user@SRX-Corporate# show
security {
    ike {
        proposal ike-phase1-proposal {
            authentication-method pre-shared-keys;
            dh-group group2;
            authentication-algorithm shal;
            encryption-algorithm aes-128-cbc;
        policy ike-phase1-policy {
            proposals ike-phase1-proposal;
            pre-shared-key ascii-text "$9$jzik.PfQ3n9p08XN-wsfTQ"; ## SECRET-DATA
            ike-policy ike-phase1-policy;
            address 3.3.3.2;
        gateway gw-sunnyvale {
            ike-policy ike-phase1-policy;
            address 2.2.2.2;
            external-interface ge-0/0/3.0;
```

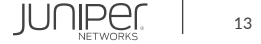

```
ipsec {
   proposal ipsec-phase2-proposal {
       authentication-algorithm hmac-sha1-96;
       encryption-algorithm aes-128-cbc;
   policy ipsec-phase2-policy {
       perfect-forward-secrecy {
            keys group2;
       proposals ipsec-phase2-proposal;
   vpn vpn-westford {
       bind-interface st0.0;
        ike {
            gateway gw-westford;
           ipsec-policy ipsec-phase2-policy;
   vpn vpn-sunnyvale {
       bind-interface st0.0;
        ike {
            gateway gw-sunnyvale;
           ipsec-policy ipsec-phase2-policy;
```

```
address-book {
    book1 {
        address local-net 10.10.10.0/24;
        attach {
            zone trust;
        }
    }
    book2 {
        address sunnyvale-net 192.168.168.0/24;
        address westford-net 192.168.178.0/24;
        attach {
            zone vpn;
        }
    }
    flow {
        tcp-mss {
            ipsec-vpn {
                mss 1350;
        }
    }
}
```

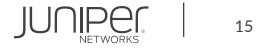

```
policy local-to-spokes {
    match {
        source-address local-net;
        destination-address [ sunnyvale-net westford-net ];
        permit;
policy spokes-to-local {
    match {
        source-address [ sunnyvale-net westford-net ];
        destination-address local-net;
        permit;
```

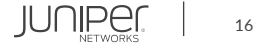

```
policy spoke-to-spoke
        match {
            source-address any;
            application any;
            permit;
security-zone untrust {
    host-inbound-traffic {
        system-services {
            ike;
    interfaces {
        ge-0/0/3.0;
```

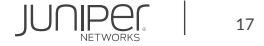

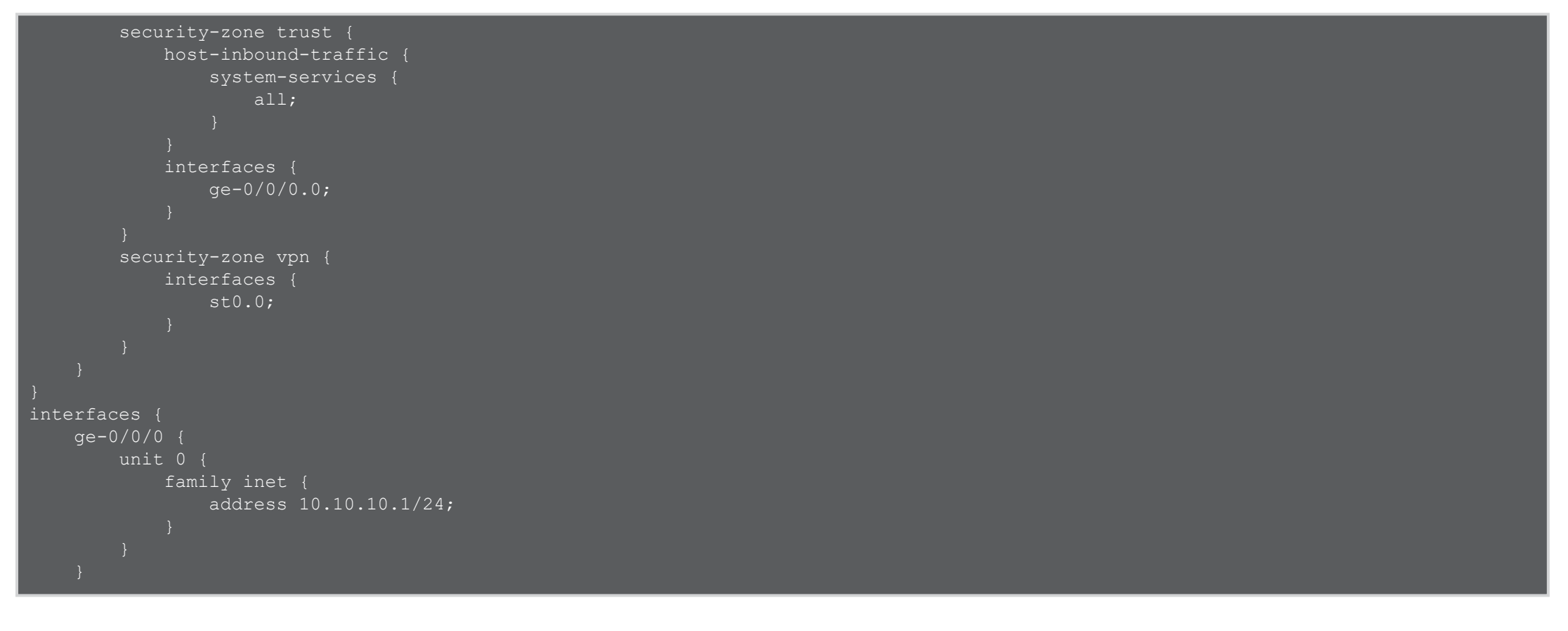

```
ge-0/0/3 {
            family inet {
                address 1.1.1.2/30;
   st0 {
            family inet {
                next-hop-tunnel 10.11.11.11 ipsec-vpn vpn-sunnyvale;
                next-hop-tunnel 10.11.11.12 ipsec-vpn vpn-westford;
                address 10.11.11.10/24;
routing-options {
   static {
        route 192.168.178.0/24 next-hop 10.11.11.12;
```

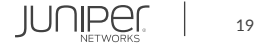

```
user@SRX-Westford# show
    ike {
        proposal ike-phase1-proposal {
            authentication-method pre-shared-keys;
            dh-group group2;
            authentication-algorithm shal;
            encryption-algorithm aes-128-cbc;
        policy ike-phase1-policy {
            proposals ike-phase1-proposal;
            pre-shared-key ascii-text "$9$piWhuO1RESleMX7Diq.5TEcS"; ## SECRET-DATA
        gateway gw-corporate {
            ike-policy ike-phase1-policy;
            address 1.1.1.2;
    ipsec ·
        proposal ipsec-phase2-proposal {
            protocol esp;
            authentication-algorithm hmac-sha1-96;
            encryption-algorithm aes-128-cbc;
```

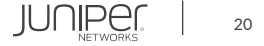

### 設定の確認2

```
policy ipsec-phase2-policy {
        perfect-forward-secrecy {
            keys group2;
        proposals ipsec-phase2-proposal;
    vpn vpn-corporate {
        bind-interface st0.0;
        ike {
            gateway gw-corporate;
            ipsec-policy ipsec-phase2-policy;
address-book {
       address local-net 192.168.178.0/24;
            zone trust;
        address corp-net 10.10.10.0/24;
       address sunnyvale-net 192.168.168.0/24;
```

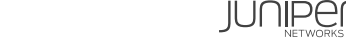

21

| flow {                                                     |
|------------------------------------------------------------|
| tcp-mss {                                                  |
| ipsec-vpn {                                                |
| mss 1350;                                                  |
|                                                            |
|                                                            |
|                                                            |
| policies {                                                 |
| from-zone trust to-zone vpn {                              |
| policy to-corporate {                                      |
| match {                                                    |
| source-address local-net;                                  |
| <pre>destination-address [ corp-net sunnyvale-net ];</pre> |
| application any;                                           |
|                                                            |
| then {                                                     |
| permit;                                                    |
|                                                            |
|                                                            |
|                                                            |
|                                                            |

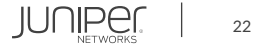

```
policy from-corporate {
        source-address [ corp-net sunnyvale-net ];
        destination-address local-net;
        application any;
        permit;
host-inbound-traffic {
        ike;
```

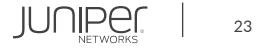

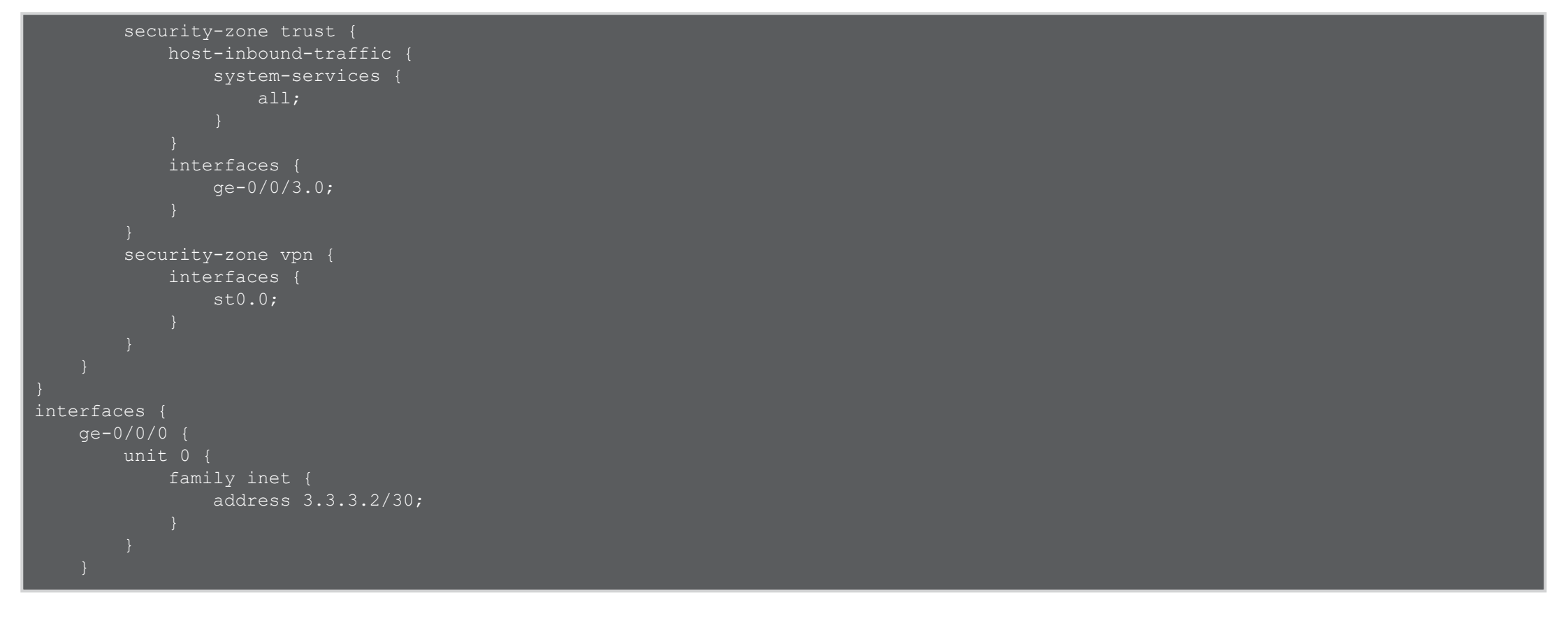

```
ge=0/0/3 {
    unit 0 {
        family inet {
            address 192.168.178.1/24;
        }
    }
    st0 {
        unit 0 {
            family inet {
               address 10.11.11.12/24;
            }
    }
    }
    routing-options {
    static {
            route 0.0.0.0/0 next-hop 3.3.3.1;
            route 10.10.10.0/24 next-hop 10.11.11.0;
            route 192.168.168.0/24 next-hop 10.11.11.0;
    }
}
```

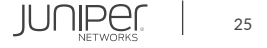

### 設定の確認1

```
user@SRX-Sunnyvale# show
    ike {
        proposal ike-phase1-proposal {
            authentication-method pre-shared-keys;
            dh-group group2;
            authentication-algorithm shal;
            encryption-algorithm aes-128-cbc;
        policy ike-phase1-policy {
            proposals ike-phase1-proposal;
            pre-shared-key ascii-text "$9$eEPKM8Xx-bw2aZ36CA00xN-"; ## SECRET-DATA
        gateway gw-corporate {
            ike-policy ike-phase1-policy;
            address 1.1.1.2;
    ipsec {
        proposal ipsec-phase2-proposal {
            protocol esp;
            authentication-algorithm hmac-sha1-96;
            encryption-algorithm aes-128-cbc;
```

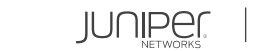

26

```
policy ipsec-phase2-policy {
        perfect-forward-secrecy {
            keys group2;
        proposals ipsec-phase2-proposal;
    vpn vpn-corporate {
        bind-interface st0.0;
        ike {
            gateway gw-corporate;
            ipsec-policy ipsec-phase2-policy;
address-book {
    book1 {
        address local-net 192.168.168.0/24;
            zone trust;
        address corp-net 10.10.10.0/24;
        address westford-net 192.168.178.0/24;
```

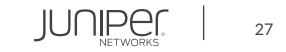

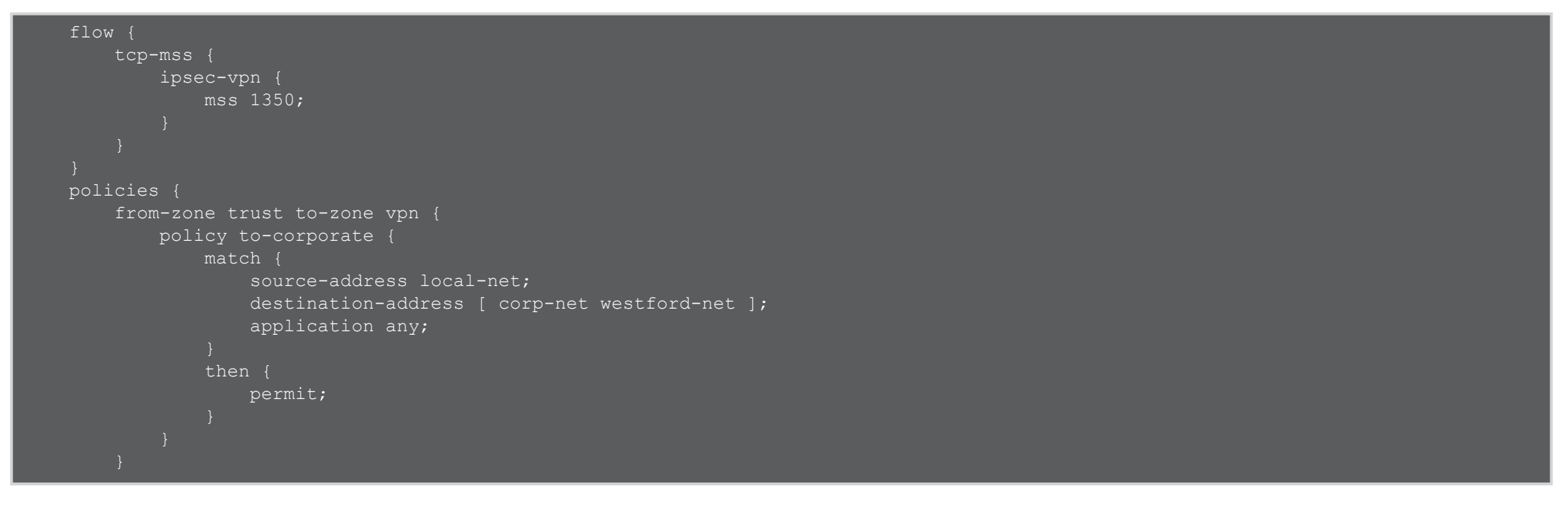

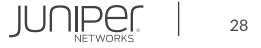

```
policy from-corporate {
            destination-address local-net;
            application any;
security-zone untrust {
    host-inbound-traffic {
        system-services {
            ike;
    interfaces {
        ge-0/0/0.0;
```

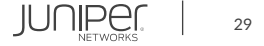

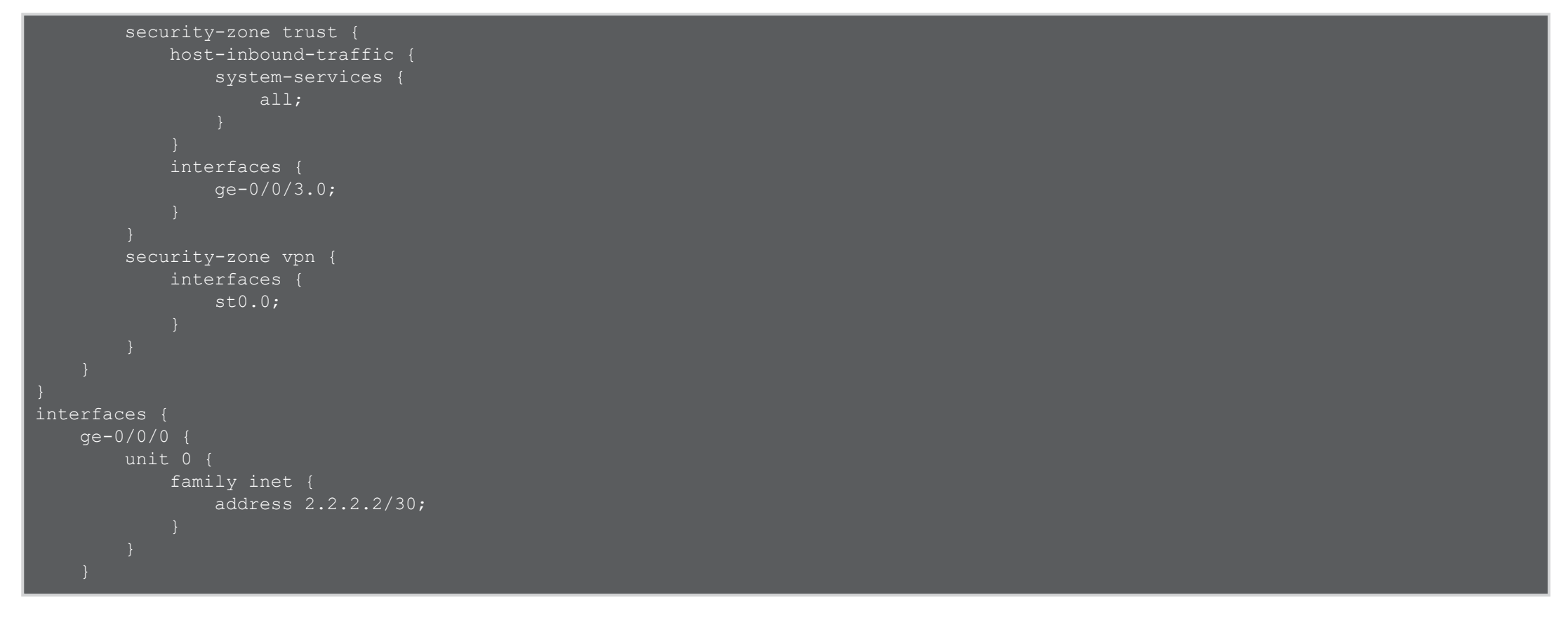

```
ge=0/0/3 {
    unit 0 {
        family inet {
            address 192.168.168.1/24;
        }
    }
    st0 {
        unit 0 {
            family inet {
               address 10.11.11.11/24;
            }
        }
    }
    routing-options {
        static {
            route 0.0.0.0/0 next-hop 2.2.2.1;
            route 10.10.10.0/24 next-hop 10.11.11.10;
        route 192.168.178.0/24 next-hop 10.11.11.10;
    }
}
```

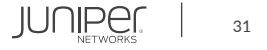

# Hub-and-Spoke VPN

### VPN ステータスの確認 (Corporate office)

#### • Phase1

| user@SRX-Corporate> show security ike security-associations |       |                  |                  |      |                |  |  |  |  |
|-------------------------------------------------------------|-------|------------------|------------------|------|----------------|--|--|--|--|
| Index                                                       | State | Initiator cookie | Responder cookie | Mode | Remote Address |  |  |  |  |
| 3899021                                                     | UP    | bb4e1be49797023f | a5ee77e510e4d0df | Main | 2.2.2.2        |  |  |  |  |
| 3899022                                                     | UP    | b003df2c9ebf11be | f1d7ba2fad1dec63 | Main | 3.3.3.2        |  |  |  |  |

#### • Phase2

| user@SRX-Corporate> show security ipsec security-associations |                                       |      |  |  |  |  |  |  |  |  |
|---------------------------------------------------------------|---------------------------------------|------|--|--|--|--|--|--|--|--|
| Total active tunnels: 2 Total Ipsec sas: 2                    |                                       |      |  |  |  |  |  |  |  |  |
| ID Algorithm SPI                                              | Life:sec/kb Mon lsys Port Gatew       | ay   |  |  |  |  |  |  |  |  |
| <131074 ESP:aes-cbc-128/sha                                   | 1 94565f5a 3575/ unlim – root 500 2.2 | .2.2 |  |  |  |  |  |  |  |  |
| >131074 ESP:aes-cbc-128/sha                                   | 1 cf53d3dd 3575/ unlim - root 500 2.2 | .2.2 |  |  |  |  |  |  |  |  |
| <131073 ESP:aes-cbc-128/sha                                   | 1 3eafcdad 3575/ unlim - root 500 3.3 | .3.2 |  |  |  |  |  |  |  |  |
| >131073 ESP:aes-cbc-128/sha                                   | 1 776fffb5 3575/ unlim - root 500 3.3 | .3.2 |  |  |  |  |  |  |  |  |

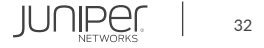

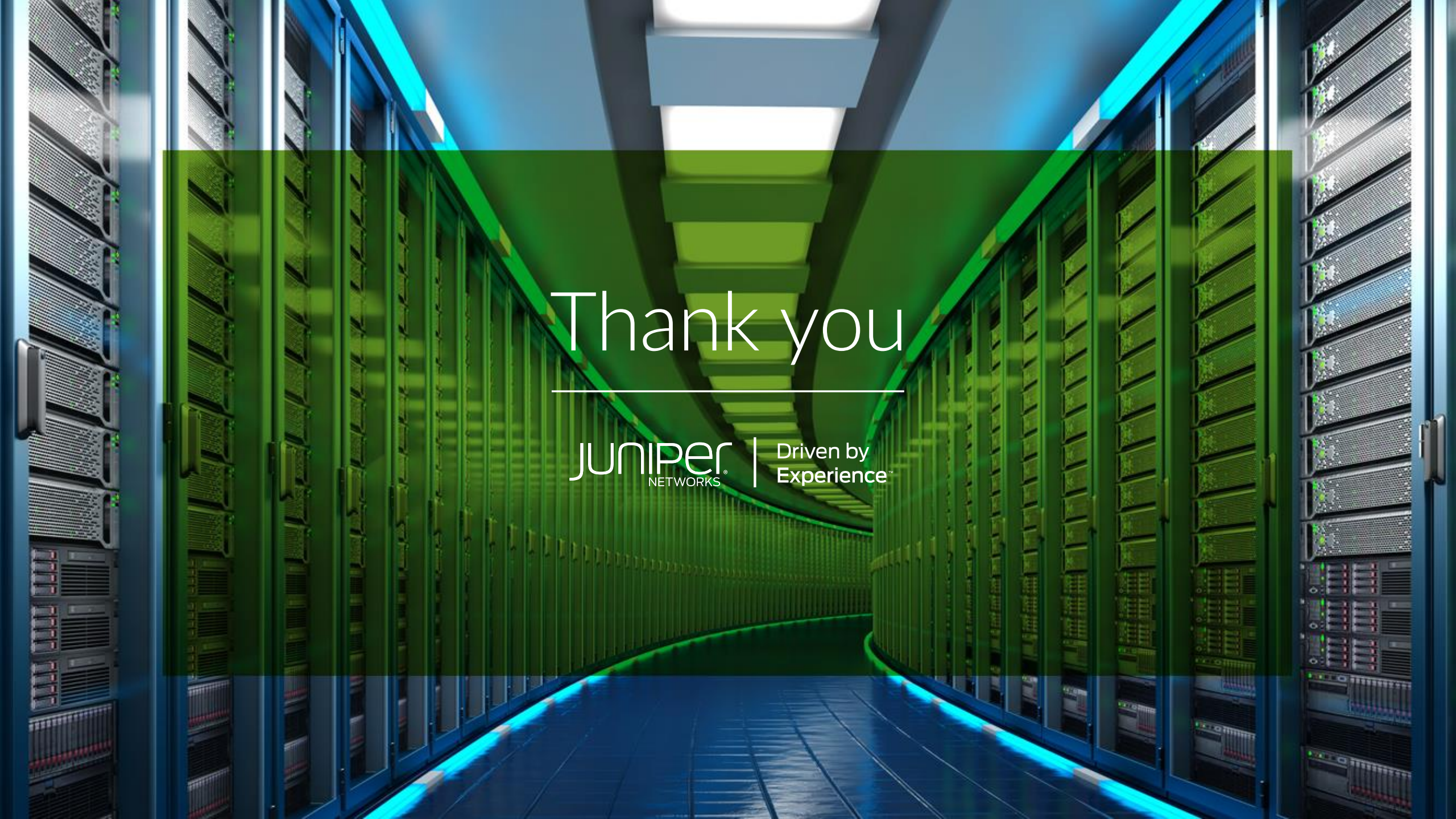